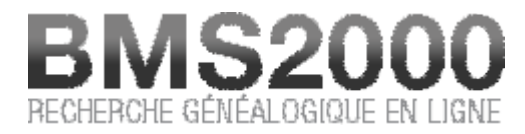

Publié sur BMS2000 (http://www.bms2000.org)

Accueil > Règles de recherche > Les paroisses

## **Recherche sur les paroisses**

Accédez au module de recherche sur les paroisses en cliquant sur le bouton « Paroisses » dans la partie gauche de la fenêtre de consultation.

En haut de la partie droite, vous verrez apparaître un module de recherche prenant la forme ciaprès.

|             |        |   | sui ics paroiss | 63 |  |
|-------------|--------|---|-----------------|----|--|
| Province    | Québec | • | Date d'érection | à  |  |
| Paroisse    |        |   | Confession      |    |  |
| Emplacement |        |   | Diocèse         |    |  |
| Comté       |        |   |                 |    |  |

On peut voir que le module de recherche contient pas moins de 8 champs, dont vous pouvez vous servir pour effectuer vos recherches.

Le champ « Paroisse »sert à entrer les informations au sujet de la paroisse que vous recherchez. Tel qu'indiqué précédemment vous pouvez utiliser les caractères passe-partout dans ce champ. (Voir les règles de recherche)

Vous pouvez également rechercher les paroisses par le nom de la localité où elles sont situées. Vous pouvez rechercher toutes les paroisses d'une ville (par exemple, si vous inscrivez «Québec», le système vous donnera la liste des 98 paroisses de Québec).

Encore ici, les caractères passe-partout fonctionnent et vous pouvez les utiliser. Par exemple : en mettant les lettres « St- » dans le champ, le système retournera toutes les localités où on retrouve ces trois lettres dans l'ordre dans lequel vous les avez entrées.

Vous pouvez également limiter votre recherche à la période d'érection de la paroisse en utilisant les deux cases « Date d'érection »Vous pouvez choisir l'année à laquelle débute votre

recherche en entrant simplement **l'année de départ dans la première case**. Vous pouvez également choisir l'année à laquelle se termine votre recherche en entrant simplement cette année dans la deuxième case. Finalement, vous pouvez effectuer votre recherche pour une période de temps limitée en entrant **l'année de départ de votre recherche** dans la première case et **l'année de la fin** de votre recherche dans la deuxième.

Vous pouvez également rechercher à partir des autres critères de recherche ou d'une combinaison de ces critères :

- Par localité;
- Par comté;
- Par confession;
- Par diocèse.

## Résultats de votre recherche

Les résultats de votre recherche apparaissent dans une liste située au bas du module de recherche dans une section que nous nommerons **« Liste des résultats »**Cette liste, produite par notre serveur à partir des informations que vous avez entrées dans le module de recherche, vous permet de visualiser les informations de base afin de pouvoir sélectionner les fiches que vous recherchez. Pour faciliter le repérage des fiches d'intérêt, vous pouvez cliquer sur l'en-tête d'un champ pour trier la liste selon ce champ. Une flèche dans l'en-tête indique le champ choisi et la direction du tri.

Notez que les résultats sont **limités à un nombre de 500 réponses**. Si la recherche excède ce nombre, les 500 premiers résultats seront affichés. **Raffinez vos critères** de recherche pour obtenir une liste moins élaborée.

Si vous désirez visualiser une fiche complète, il suffit de cliquer sur une information contenue sur cette ligne.

La fiche complète apparaît dans une nouvelle fenêtre de consultation. La recherche d'une fiche de paroisse est gratuite et votre banque de bons de consultation ne sera pas affectée.

## Fiche de consultation

La fiche de consultation vous donne **tous les renseignements concernant cette paroisse** contenue dans la base de données. Vous retrouvez au bas et à droite de chaque fiche, trois boutons :

- Retenir cette fiche Ajoute la fiche à la liste en attente d'impression.
- Correction Pour nous signaler une erreur dans le contenu de la fiche.
- Fermer Pour fermer la fenêtre de la fiche et continuer vos recherches.